## 情报中心 EFB 电子航图软件安装说明

## 一、 安装及注册

1. 点击 App Catalog

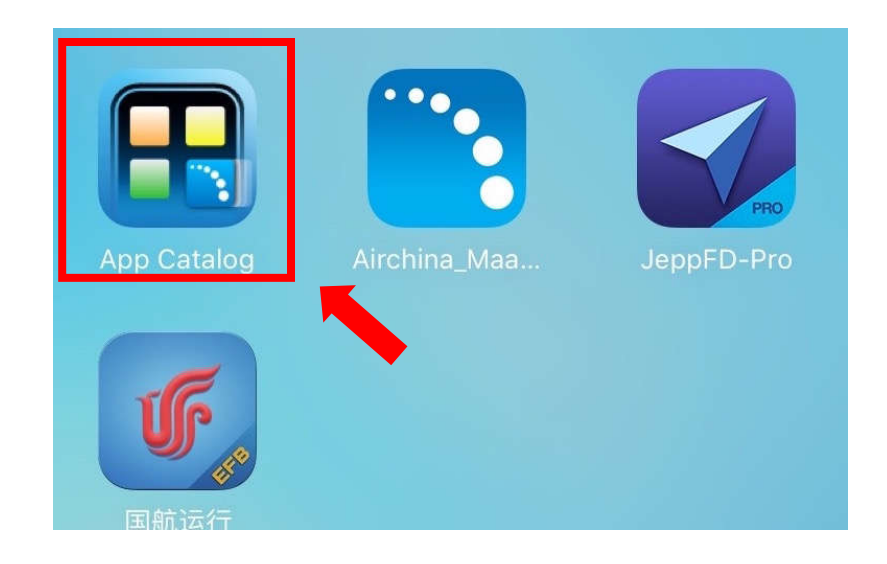

2. 点击图标 🛫

后的 "install"

3. 点击桌面上的"中国民航 NAIP" APP

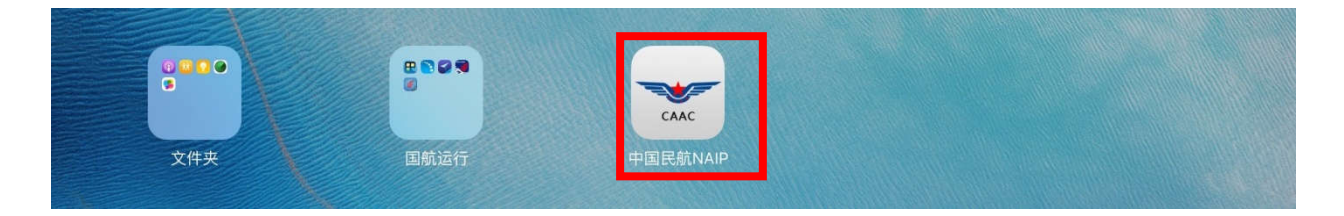

4. 提示"未受信任的企业级卡法者",点击"取消"。(如未提示,请忽略4、5 两个步骤)

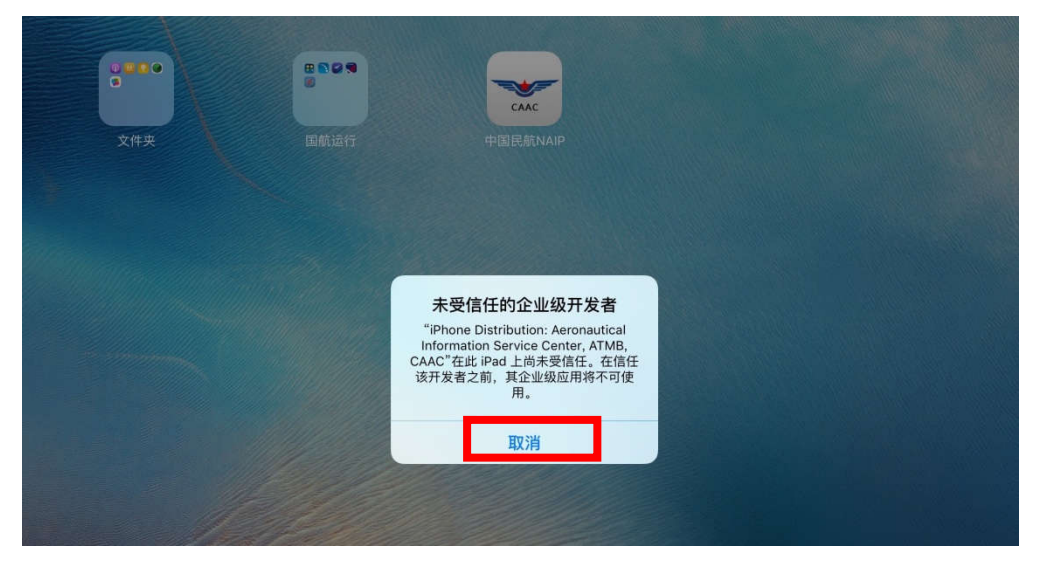

5. 点击"设置-通用-描述文件与设备管理", 找到"Aeronautical Information Service Center, ATMB, CAAC"。点击该描述文件, 在对话框中点击蓝 色字体的"信任"。

| iPad ᅙ        |            | 上午10:19                                 | @ 18% 🕞 1 |
|---------------|------------|-----------------------------------------|-----------|
| 设             | 置          | 通用                                      |           |
| ▶ 飞行模式        | $\bigcirc$ | 自动锁定                                    | 2 分钟 >    |
| ◆ 无线局域网       | CA-OFFICE  | 访问限制                                    | 关闭 >      |
| * 蓝牙          | 关闭         | 锁定/解锁                                   |           |
| 蜂窝移动数据        | 关闭         | 关闭和打开 iPad 保护盖时,自动锁定和解锁 iPad。           |           |
| ◎ 个人热点        | 关闭         | 日期与时间                                   | >         |
|               |            | 键盘                                      | >         |
| 🚺 通知          |            | 语言与地区                                   | >         |
| 2 控制中心        |            |                                         |           |
| <b>〇</b> 勿扰模式 |            | iTunes 无线局域网同步                          | >         |
|               |            | VPN                                     | 未连接 >     |
| ☑ 通用          |            | 描述文件与设备管理                               | 4 >       |
| AA 显示与亮度      |            | 2 · · · · · · · · · · · · · · · · · · · |           |

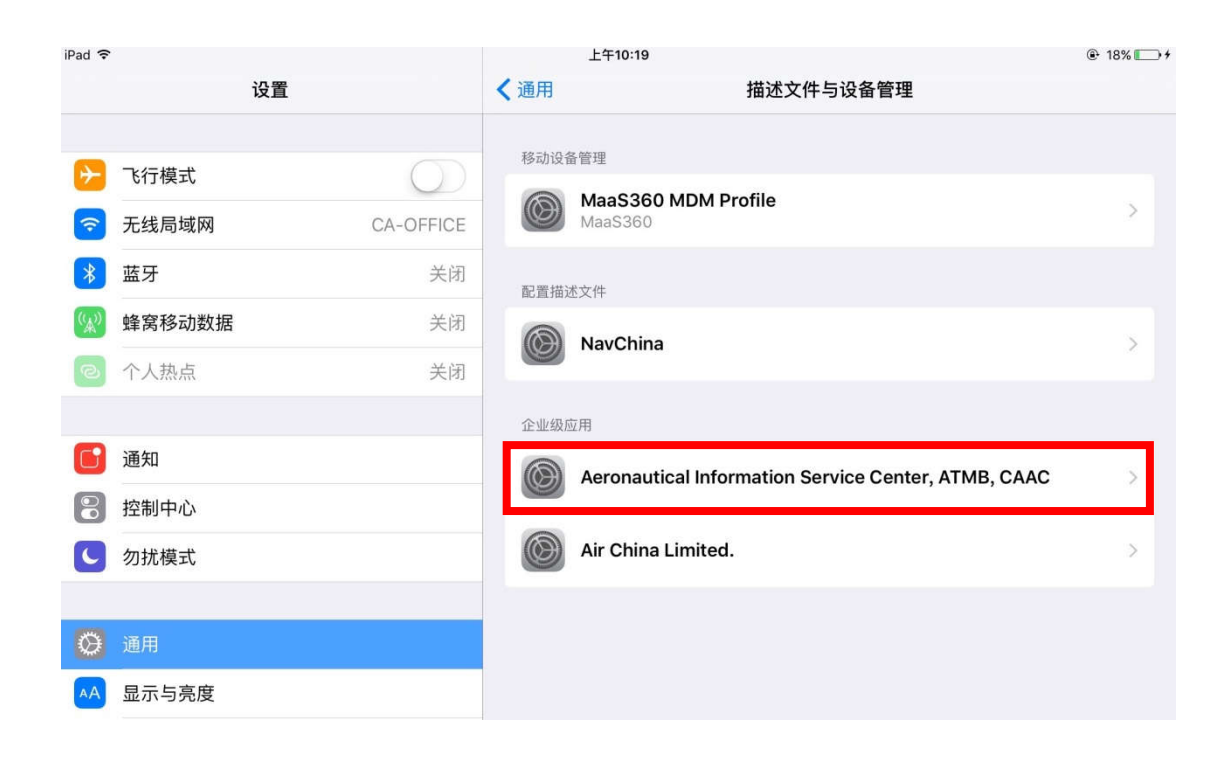

| iPad 🗢             | iPad ᅙ          |               | 上午10:19     |                                                                                        | 18%  18% 14                    |
|--------------------|-----------------|---------------|-------------|----------------------------------------------------------------------------------------|--------------------------------|
|                    | 设置              | < 返[          |             | Aeronautical Information Service Ce                                                    | enter, ATMB, CAAC              |
|                    |                 |               |             |                                                                                        |                                |
| ≁                  | 飞行模式            | 来自开<br>iPad 注 | 开发者<br>未受(  | š <sup>#</sup> iPhone Distribution: Aeronautical Information Sel<br>言任,在信任此开发者之前将不会运行。 | rvice Center, ATMB, CAAC"的应用在此 |
| <b>?</b>           | 无线局域网 CA-OFFICE |               | г           | 信任"Aaronautical Information Service                                                    | Contor ATMR CAAC"              |
| *                  | 蓝牙 关闭           |               | TT 412 -1   |                                                                                        |                                |
| ( <sup>(</sup> *)) | <b>蜂窝移动数据</b>   | 米日ナ<br>CAAC   | 十友者<br>こ"的原 | TPHONE DISTRIBUTION: AERONAUTICAL INFOR<br>如用                                          | MATION SERVICE CENTER, ATMB,   |
| ବ                  | 个人热点            | CARE          | 中           | 国民航NAIP                                                                                | 已验证                            |
|                    |                 |               |             |                                                                                        |                                |
| C                  | 通知              |               |             |                                                                                        |                                |
|                    | 控制中心            |               |             |                                                                                        |                                |
| C                  | 勿扰模式            |               |             |                                                                                        |                                |
|                    |                 |               |             |                                                                                        |                                |
| $\otimes$          | 通用              |               |             |                                                                                        |                                |
| AA                 | 显示与亮度           |               |             |                                                                                        |                                |

6. 点击桌面上的"中国民航 NAIP" APP,出现注册界面。

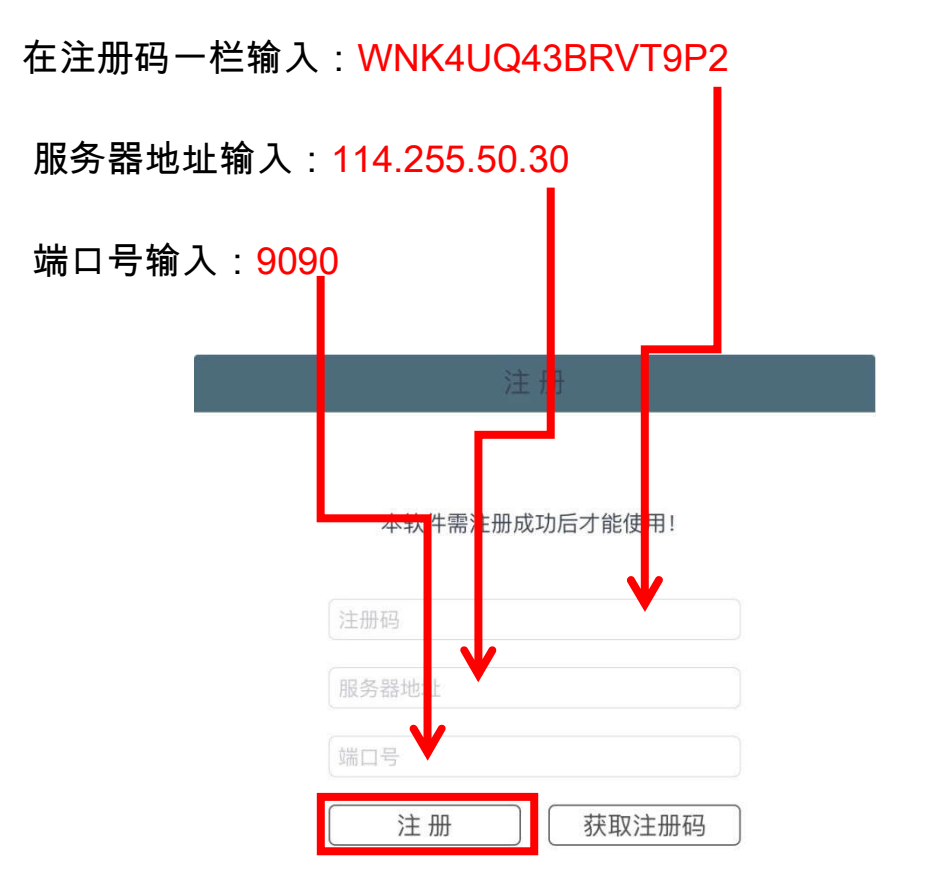

点击注册即可

## 二、数据更新

1. "中国民航 NAIP"数据更新需要在内网环境下进行,请确保 iPad 连接到"CA-OFFICE" 2. 注册成功后点击 app 内左下方"数据更新"模块

| iPad ᅙ            |                    | 下午5:34                     |               | 10 | 0% 💼 |
|-------------------|--------------------|----------------------------|---------------|----|------|
| X                 |                    | 数据准备                       | (             | •  | i    |
| (分)<br>航路图        | 10.10.178.56:8083  |                            |               |    |      |
| 大机场图              | 当前期数据              | 2016-09(生效日:2016-08-18/失效日 | 3:2016-09-15) |    |      |
|                   | 备用期数据              | 没有备用期数                     | 据,请更新数据       |    |      |
| 局方手册              | 切换数据               |                            | 切换            |    |      |
| ≛                 | 更新备用航图数据           | 重置                         | 更新            |    |      |
| 数据更新<br>※<br>辅助工具 | ** 航图数据更新,需切换为"备用期 | i"才可更新 **                  |               |    |      |
|                   | App当前版本            |                            | 1.0.2         |    |      |
|                   | App版本已经是最新版本       |                            | 更新            |    |      |
|                   |                    |                            |               |    |      |

3. 在"数据更新 IP 地址"输入栏输入:10.10.178.56:8083

| iPad ᅙ            | n                    | 🕑 100% 💶 🕨                |             |  |  |
|-------------------|----------------------|---------------------------|-------------|--|--|
| A                 |                      | 数据准备                      | 🔅 🖬 🧵       |  |  |
| (分)<br>航路图        | 10.10.178.56:8083    | _←                        |             |  |  |
| 人机场图              | 当前期数据 20             | 16-09(生效日:2016-08-18/失效日: | 2016-09-15) |  |  |
|                   | 备用期数据                | 没有备用期数据                   | ,请更新数据      |  |  |
| 局方手册              | 切换数据                 |                           | 切换          |  |  |
| ≛                 | 更新备用航图数据             | 重置                        | 更新          |  |  |
| 数据更新<br>※<br>辅助工具 | ** 航图数据更新,需切换为"备用期"才 | 可更新 **                    |             |  |  |
|                   | App当前版本              |                           | 1.0.2       |  |  |
|                   | App版本已经是最新版本         |                           | 更新          |  |  |
|                   |                      |                           |             |  |  |

4. 点击更新按钮

| iPad 🗢            |                    | 下午5:34                    |                | 10 | 0% |
|-------------------|--------------------|---------------------------|----------------|----|----|
| X                 |                    | 数据准备                      | ۲              | •  | i  |
| (日本)<br>(新路图)     | 10.10.178.56:8083  |                           |                |    |    |
| 大机场图              | 当前期数据              | 2016-09(生效日:2016-08-18/失效 | (日:2016-09-15) |    |    |
|                   | 备用期数据              | 没有备用期                     | 数据,请更新数据       |    |    |
| 局方手册              | 切换数据               |                           | 切换             |    |    |
| <u></u>           | 更新备用航图数据           | 重置                        | 更新             |    |    |
| 数据更新<br>※<br>辅助工具 | ** 航图数据更新,需切换为"备用期 | ]"才可更新 **                 |                |    |    |
|                   | App当前版本            |                           | 1.0.2          |    |    |
|                   | App版本已经是最新版本       |                           | 更新             |    |    |
|                   |                    |                           |                |    |    |

 提醒注意:如果在点击左侧"航路图"模块时没有出现航图,请检 查数据是否处于生效期。点击"切换"按钮可切换前后两版本数据。

| iPad ᅙ            | ·                    | 下午5:34                     |             | <b>@</b> 10 | 0% |
|-------------------|----------------------|----------------------------|-------------|-------------|----|
| X                 |                      | 数据准备                       | ÷.          |             | i  |
|                   | 10.10.178.56:8083    |                            |             |             |    |
| 人机场图              | 当前期数据 20             | 16-09(生效日:2016-08-18/失效日:2 | 2016-09-15) |             |    |
|                   | 备用期数据                | 没有备用期数据,                   | 请更新数据       |             |    |
| 局方手册              | 切换数据                 |                            | 切换          |             |    |
| ≛                 | 更新备用航图数据             | 重置                         | 更新          |             |    |
| 数据更新<br>※<br>辅助工具 | ** 航图数据更新,需切换为"备用期"才 | 可更新 **                     |             |             |    |
|                   | App当前版本              |                            | 1.0.2       |             |    |
|                   | App版本已经是最新版本         | (                          | 更新          |             |    |
|                   |                      |                            |             |             |    |